## Ensuring Data Compliance with the MRC v3 Tag Checker Beta

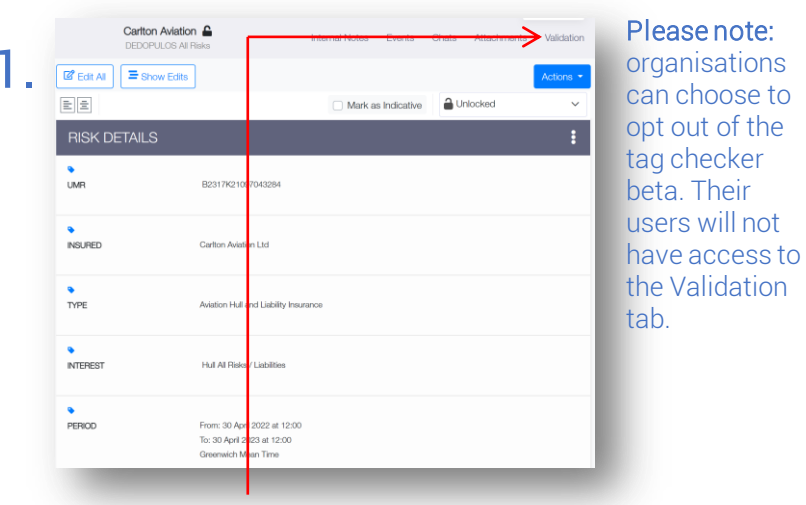

The new tag checker beta system is accessed via the Validation tab on the grey title bar shown in contract view.

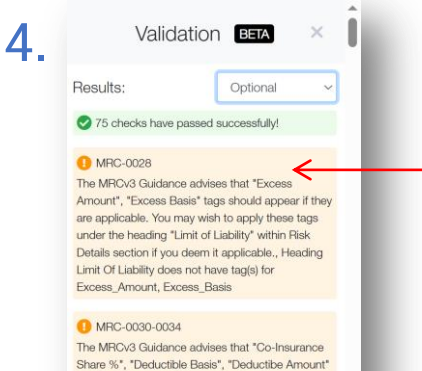

The WHOVS calcalance advises that Co-Insurance Share %", "Deductible Basis", "Deductibe Amount" OR "Deductibe %", "Excess Basis", "Excess Amount" OR "Excess %" tags should appear if they are applicable. You may wish to apply these tags under the heading "Excess" within Bisk: Datalia section if you deem it a "Run MRCv3 Validation dres not have tagis for Doubstrance Shores "S e bar shown in contract view. Conditional and contextuallymandatory requirements that may be unfulfilled are shown on a yellow field. By their nature, it is not possible for the checker to verify them precisely.

This output is also being steadily revised and improved.

| Carlton Aviation<br>DEDOPULOS AI Ris | Internal Notes                                                                    | Events        | Chats | Attachments     | Validation |
|--------------------------------------|-----------------------------------------------------------------------------------|---------------|-------|-----------------|------------|
| 🖉 Edit All 🚍 Show Edits              |                                                                                   |               |       |                 | Actions -  |
|                                      | 🗌 Mark a                                                                          | is Indicative | â     | Internal Review | 2          |
| RISK DETAILS                         |                                                                                   |               |       | Show for Quote  | ₽          |
| UMR B2317K21097043284                |                                                                                   |               |       | Create Bindable | Quote 🗳    |
|                                      |                                                                                   |               |       | Market Only     | 5          |
| NSURED .                             | Carlton Aviation Ltd                                                              |               |       | Export          | PEF        |
|                                      |                                                                                   |               |       | Duplicate Draft | 2          |
| •<br>TYPE                            | Aviation Hull and Liability Insurance                                             |               |       | Clone as New    | ۰          |
| NTEREST                              | Hull All Risks / Liabilities                                                      |               |       |                 |            |
| •                                    |                                                                                   |               |       |                 |            |
| PERIOD                               | From: 30 April 2022 at 12:00<br>To: 30 April 2023 at 12:00<br>Greenwich Meen Time |               |       |                 |            |
|                                      |                                                                                   |               |       |                 |            |

Validation runs automatically at some contract stages, such as new draft, first bindable quote, and first firm order.

5. Validation I Kalidation Kalidation Kalida

In addition to the stages where the tag checker runs automatically, you can choose to run a validation at any time by clicking 'Run MRCv3 Validation' on the validation pane.

| 3. | Validation                                                                                                    | BETA × Î                                                                                                    |   | Unfulfilled mandatory requirements are                                              |  |  |  |
|----|----------------------------------------------------------------------------------------------------|----------------------------------------------------------------------------------------------------|---|-------------------------------------------------------------------------------------|--|--|--|
|    | Results:                                                                                                    | All ~                                                                                                    |   | shown on a red field<br>and list the exact                                          |  |  |  |
|    | 75 checks have passed                                                                                                    | Mandatory                                                                                                    |   |                                                                                     |  |  |  |
|    | 1 MRC-0027                                                                                                    | Optional                                                                                                    |   | issue to be rectified.                                                              |  |  |  |
|    | Ensure the applicable tags a<br>heading Interest* within the<br>No tagged data in heading In<br>Interest Version (Interest Version (Interest))<br>The 'Coverage Amount', 'Cr<br>are missing. Ensure these ta<br>the heading 'Limit Ci Labitis'<br>Details section., Heading Lim<br>have tag(s) for Coverage. Arr | re applied under the<br>Risk Details section.<br>Areast<br>serest<br>sere applied under<br>"within the Risk<br>it Of Liability does not<br>sount, Coverage_Basis | ľ | This output will be<br>steadily revised and<br>improved as we move<br>through beta. |  |  |  |
|    | MRC-0035                                                                                                    |                                                                                                    |   |                                                                                     |  |  |  |
|    | Ensure the applicable tags at<br>heading "Situation" within the<br>No tagged data in head                                                                                                    | re applied under the<br>a Risk Details section.,<br>investor                                                                                                    |   |                                                                                     |  |  |  |
|    | -                                                                                                    |                                                                                                    |   |                                                                                     |  |  |  |
|    |                                                                                                    |                                                                                                    |   |                                                                                     |  |  |  |

## Defined Data tags in the contract are compared against MRC v3 requirements.

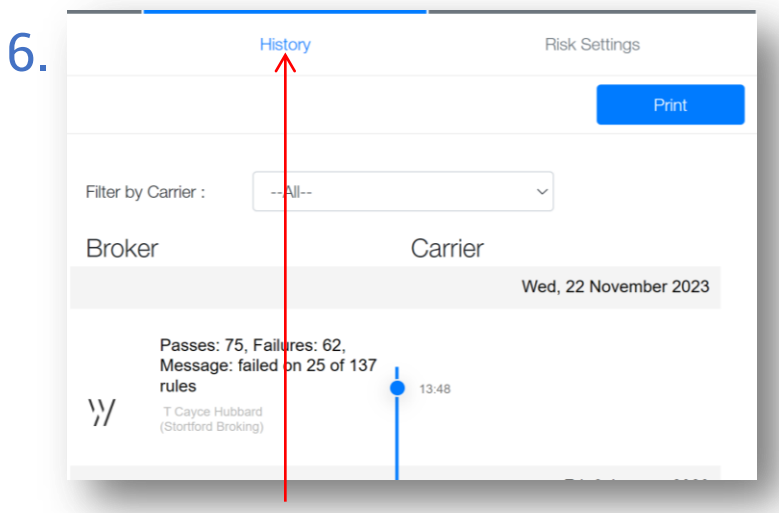

Summaries of validation results are recorded in the contract's history timeline, accessed via the contract overview page.

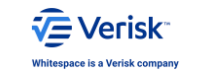

You can proceed through the placing process as usualIn addition to the staregardless of the validation status of the contract. The tagautomatically, you cachecker is strictly for your reference.by clicking 'Run MRC

2

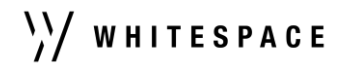